## **Table of Contents**

| 7 Автоматическое восстановление из резервных копий 3                 | 3 |
|----------------------------------------------------------------------|---|
| Включение автоматического восстановления БД из резервных копий       | 3 |
| Включение автоматического восстановления файлов из резервных копий 4 | 4 |
| Сохранение изменений                                                 | 5 |

## 7 Автоматическое восстановление из резервных копий

Начиная с версии 2.25.13 появилась функция автоматического восстановления файлов и БД из резервных копий.

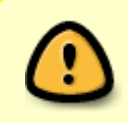

При включении автоматического восстановления из резервных купий сервер dpiui2 будет работать в режиме репликации (все процессы kernel будут отключены).

Для перехода в раздел настроек автоматического восстановления из резервных копий откройте пункт меню Администратор, раздел «Настройки авто восстановления из резервных копий».

| $\checkmark$ | VAS Experts             | =  | Администратор $ ightarrow$ Конфигурация GUI      | 🥃 🖑 d o                                                                                | 0 |
|--------------|-------------------------|----|--------------------------------------------------|----------------------------------------------------------------------------------------|---|
| По           | NCK                     | ×  | П Сокранить 13                                   | 63 🔲 Форма 🔶 Редактор                                                                  |   |
|              | Управление DPI          | ~  | 📽 Настройки                                      | В Мастрайки авто восстановления из резеренью копий                                     |   |
|              |                         |    | Общие                                            | Включить авто восстановление БД из резервных колий (BACKUP_RESTORATION_DB_ENABLED)     |   |
| Sec.         | Управление PCRF         | ×. | Интерволы джобов                                 |                                                                                        | B |
|              | QoE аналитика           | ~  | QoE Stor: Соединение с БД (Clickhouse)           | Папка с резервными копиями БД (BACKUP_RESTORATION_DB_FOLDER)                           | Ø |
| 0            | Сервисы VAS cloud       | ~  | QoE Stor: Настрайки времени жизни БД             |                                                                                        | ~ |
| _            |                         |    | QoE Stor: Настрайки дисков                       | Включить авто восстановление фойлов из резервных копий (BACKUP_RESTORATION_F6_ENABLED) | Ø |
| -0-          | Законный перехват       | ř  | Настрайки SMTP                                   |                                                                                        |   |
| क्षे         | Классификатор           | ~  | Системные                                        | Палка с резервными колиник файлов (виской_исэтокитои_rs_roucex)                        | Ø |
| .An          | Annuectorion            |    | Подключение к БД МуSql                           |                                                                                        |   |
|              |                         |    | Настрайки Ulr                                    |                                                                                        |   |
|              | Оборудование            |    | Настрайки пуш-нотификаций                        |                                                                                        |   |
|              | Пользователи            |    | Законный перехаат                                |                                                                                        |   |
|              | Роли                    |    | Настрайки SSO-авторизации                        |                                                                                        |   |
|              | Конфигурация GUI        |    | Настрайки карты                                  |                                                                                        |   |
|              | Jione GUI               |    | Настрайки VasCloud                               |                                                                                        |   |
|              | Обновление GUI          |    | Настрайки кластера                               |                                                                                        |   |
|              | Конфигурация Qoll Stor  |    | Настрайки резереного копирования                 |                                                                                        |   |
|              | Jone Qoll Stor          |    | Ностройки авто восстановления из резервных копий |                                                                                        |   |
| >_           | SSH терминал устройства | v  | 1                                                |                                                                                        |   |
| Versi        | an 2.23.3 B             |    |                                                  |                                                                                        |   |

## Включение автоматического восстановления БД из резервных копий

Чтобы включить автоматическое восстановление БД из резервных копий, выберите "Включено".

| 🗈 Сохранить 🗅                          | С Форма                                                                            | Редактор |  |
|----------------------------------------|------------------------------------------------------------------------------------|----------|--|
| 86 Настройки                           | В Настройки авто восстановления из резервных копий                                 |          |  |
| Общие                                  | Включить авто восстановление БД из резервных копий (BACKUP_RESTORATION_DB_ENABLED) |          |  |
| Интервалы джобов                       |                                                                                    | ~ ®      |  |
| QoE Stor: Соединение с БД (Clickhouse) | Отключено                                                                          | Ø        |  |
| QoE Stor: Настройки времени жизни БД   | Включено                                                                           |          |  |
| QoE Stor: Настройки дисков             |                                                                                    | ~ @      |  |
| Настройки SMTP                         |                                                                                    |          |  |
| Системные                              | тапка с резервными колияни фаилов (васкои_кезтонатном_rs_roubek)                   |          |  |
| Подключение к БД MySql                 |                                                                                    |          |  |

#### Укажите следующие настройки

- **BACKUP\_RESTORATION\_DB\_ENABLED** включить автоматическое восстановление БД из резервных копий. (Значение по умолчанию Отключено)
- **BACKUP\_RESTORATION\_DB\_FOLDER** путь к папке, где хранятся резервные копии БД.

# Включение автоматического восстановления файлов из резервных копий

Чтобы включить автоматическое восстановление файлов из резервных копий, выберите "Включено".

| 🗓 Сохранить 🕁                          |                                                                                        | 8            | 🖪 Форма | ♦ Редактор |  |  |
|----------------------------------------|----------------------------------------------------------------------------------------|--------------|---------|------------|--|--|
| 86 Настройки                           | Настройки авто восстановления из резервных копи                                        | à            |         |            |  |  |
| Общие                                  | Включить авто восстановление БД из резервных копий (BACKUP_RESTORATION_DB_ENABLED)     |              |         |            |  |  |
| Интервалы джобов                       |                                                                                        | v            |         |            |  |  |
| QoE Stor: Соединение с БД (Clickhouse) | Папка с резервными копиями БД (BACKUP_RESTORATIO                                       | N_DB_FOLDER) |         | 0          |  |  |
| QoE Stor: Настройки времени жизни БД   |                                                                                        |              |         |            |  |  |
| QoE Stor: Настройки дисков             | Включить авто восстановление файлов из резервных копий (BACKUP_RESTORATION_FS_ENABLED) |              |         | , o        |  |  |
| Настройки SMTP                         |                                                                                        |              |         |            |  |  |
| Системные                              | Отключено                                                                              |              |         | 0          |  |  |
| Подключение к БД MySql                 | Включено                                                                               |              |         |            |  |  |
| Настройки Ulr                          |                                                                                        |              |         |            |  |  |
| Настройки пуш-нотификаций              |                                                                                        |              |         |            |  |  |
|                                        |                                                                                        |              |         |            |  |  |

Резервные копии файлов содержат файл **.env** и содержимое папки /var/dpiui2/backend/storage

#### Укажите следующие настройки

note

- **BACKUP\_RESTORATION\_FS\_ENABLED** включить автоматическое восстановление файлов из резервных копий. (Значение по умолчанию Отключено)
- **BACKUP\_RESTORATION\_FS\_FOLDER** путь к папке, где хранятся резервные копии файлов.

### Сохранение изменений

Чтобы сохранить отредактированные параметры, нажмите на кнопку «Сохранить».

### • Сохраните текущие настройки.

| VAS Experts                           | =    | Администратор > Конфигурация GUI                 |                                                                           |             |           |                      | 🥃 🖑 🖉 🔿    | G |
|---------------------------------------|------|--------------------------------------------------|---------------------------------------------------------------------------|-------------|-----------|----------------------|------------|---|
| Поиск                                 | ×    | 🔯 Сокранить 🖽                                    |                                                                           | ø           |           | 🖪 Форно              | Ф Редоктор |   |
| Управление DPI                        | ~    | 8¢ Настройки                                     | Настройки авто восстановления из резервных копи                           | ий —        |           |                      | 1          |   |
|                                       |      | Общие                                            | Включить авто восстановление БД из резервных копи                         | ий (ВАСКИР  | RESTORAT  | TION_DB_ENABLED)     |            |   |
| Управление PCRF                       | Ň    | Интерволы джобов                                 | Включено                                                                  |             |           |                      | ~ @        | þ |
| 🗠 ОоЕ аналитика                       | ~    | QoE Stor: Соединение с БД (Clickhouse)           | Попка с резервными копиями БД (BACKUP_RESTORATIO                          | ON_DB_FOL   | DER)      |                      |            | 5 |
| Censucu VAS cloud                     | ~    | QoE Stor: Настройки времени жизни БД             | /var/dpiui2_bockups/db                                                    |             |           |                      |            |   |
|                                       |      | QoE Stor: Настройки днсков                       | Включить авто восстановление файлов из резервные                          | х копий (ВА | CKUP_REST | TORATION_FS_ENABLED) | . 0        | ð |
| <ul> <li>Законный перехват</li> </ul> | ~    | Настрайки SMTP                                   |                                                                           |             |           |                      |            |   |
| 🖧 Классификатор                       | ~    | Системные                                        | Папка с резереными копиями файлов (BACKUP_RESTO<br>/var/dpiul2_backups/fs | ORATION_FS  | s_FOLDER) |                      | đ          | þ |
|                                       | •    | Подключение к БД MySql                           |                                                                           |             |           |                      |            |   |
| Die offensielingende                  |      | Настройки Ulr                                    |                                                                           |             |           |                      |            |   |
| Обарудование                          |      | Настройки пуш-нотификаций                        |                                                                           |             |           |                      |            |   |
| Пользовотели                          |      | Законный перехват                                |                                                                           |             |           |                      |            |   |
| Роли                                  |      | Настройки SSO-авторизации                        |                                                                           |             |           |                      |            |   |
| Конфигурация GUI                      |      | Настройки карты                                  |                                                                           |             |           |                      |            |   |
| Логи GUI                              |      | Настройки VasCloud                               |                                                                           |             |           |                      |            |   |
| Oбновление GUI                        |      | Настройки кластера                               |                                                                           |             |           |                      |            |   |
| Конфигурация QoE Stor                 |      | Настройки резервного колирования                 |                                                                           |             |           |                      |            |   |
| Логи QoE Stor                         |      | Настройки авто восстановления из резереных копий |                                                                           |             |           |                      |            |   |
| >_ \$\$N терминал устройст            | 80 🗸 |                                                  |                                                                           |             |           |                      |            |   |
| version 2.23.3 B                      |      |                                                  |                                                                           |             |           |                      |            |   |